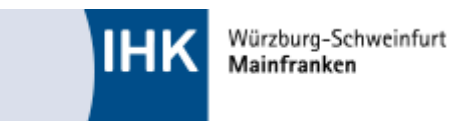

# Webfachverfahren Prüfer

Ab jetzt können Sie Ihre Prüferentschädigung online einreichen – einfach und schnell. Das Webfachverfahren Prüfer ist eine webbasierte Anwendung.

• Über einen Link können Sie einfach und bequem die Anwendung aufrufen. (Wichtig: für die Anmeldung müssen Sie in Zusammenarbeit mit der IHK Würzburg-Schweinfurt einen kurzen Registrierungsprozess durchlaufen, siehe Seite 2).

# Log-In Maske

|                           |                                                                                                    | Deuto |
|---------------------------|----------------------------------------------------------------------------------------------------|-------|
| Webfachver                | fahren Prüfer                                                                                                    |       |
| Falls Sie sich seit Augur | t 2022 erstmalig wieder anmelden, beachten Sie folgende Informationen.                                                                                          |       |
| E-Mail                    |                                                                                                    |       |
|                           |                                                                                                    |       |
| Parmanet                  |                                                                                                    |       |
| resswort                  |                                                                                                    |       |
|                           |                                                                                                    |       |
|                           |                                                                                                    |       |
|                           |                                                                                                    |       |
|                           | Annelden                                                                                                    |       |
|                           | Annelden                                                                                                    |       |
|                           | Assessibles<br>Passion (segment)                                                                                                    |       |
|                           | Annahlin<br>Passent vegassen?<br>Sei luder troi kan Karsa?                                                                                                    |       |
|                           | Averablem<br>Passent regessen?<br>Sin later raph sam Tarm?<br>Regesterer the walk water to be at the one of 2010 the Verbindung                                 |       |
|                           | Annexidan<br>Passant vergetaen?<br>Sie Inder nach ken Kons?<br>Regioneme Sie sin kans Sie sait die Nie Felt in Verlandung,<br>Impetision                        |       |
|                           | Anneddon<br>Pessour vegessen<br>Sie haden nach kan Kana?<br>Regissionen Tie kals und saars Tie aus nie John Hitt in Vetändung,<br>Ingensam<br>Demochaanskierung |       |

- Nutzbar auf dem Computer, Tablet oder Smartphone
- Belege (Parkgebühren, Materialkosten u. ä.) einfach mit dem Smartphone fotografieren, online übertragen, fertig! Alternativ können Sie Ihre Belege mit dem Scanner erfassen und über Ihren Computer hochladen
- Durch den Verzicht auf Papier nicht nur schneller, sondern auch umweltfreundlich

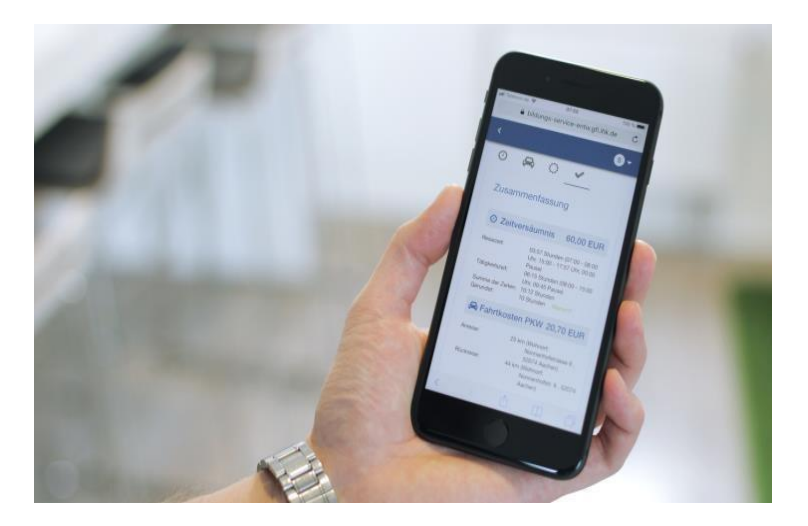

# Registrierung und erster Login

Für den ersten Login auf der Plattform "Webfachverfahren Prüfer" nutzen Sie bitte den Ihnen zugesandten Link samt dem personalisierten Registrierungscode, den Sie bitte bei der Erstanmeldung angeben. Der Registrierungscode ist nur zeitlich begrenzt gültig. **Bitte registrieren Sie sich daher zeitnah**, auch wenn derzeit noch keine Termine bei Ihnen zur Abrechnung anstehen.

Los geht's – So registrieren Sie sich in drei Schritten einfach und bequem in unserer Anwendung:

- 1. Sie erhalten von Ihrer IHK einen Registrierungscode
- 2. Mit diesem Code registrieren Sie sich unter <u>https://openid.gfi.ihk.de/OpenIDService/registration?hasRegcode=1&showBackButton=0</u> - hier setzen Sie auch Ihr Passwort!
- 3. Danach können Sie die Anwendung zur Prüferabrechnung benutzen.

#### Login

Über folgende Adresse können Sie sich danach im Webfachverfahren Prüfer anmelden:

#### https://bildungs-service.gfi.ihk.de/ Bitte verwenden Sie diesen Link auch für alle weiteren Logins!

### <u>Hauptmenü</u>

Grundsätzlich führt Sie das Portal zu den einzelnen Eingabefeldern. Die einzelnen Punkte finden Sie hier im Kurzüberblick:

| Prüferentschädigung     | €        | Prüferinfo            | 0 |
|-------------------------|----------|-----------------------|---|
| Abfragen                |          | Jahresauszug          | Ē |
| Meine Daten             | Ĉŧ       | Meine Prüfungsgremien | Ŕ |
| Digitale Projektanträge | <b>.</b> |                       |   |

- "Prüferentschädigung" für die Abrechnung Ihrer geleisteten Prüfereinsätze in mündlichen Prüfungen (und später auch Korrekturen. Sobald letztere zur Verfügung stehen, informieren wir sie)
- "Prüferinfo" für den Überblick über Ihre zukünftigen Termine
- "Abfragen" Abfragetool für zukünftige Termine (wird derzeit noch nicht genutzt!)
- "Jahresauszug" alle abgerechneten Prüferentschädigungen auf einen Blick
- "Meine Daten" Bankverbindung, Identnummer, Passwort einsehen und ggf. ändern
- "Meine Prüfergremien" Übersicht zu Ihren Prüfungsausschüssen
- "Digitale Projektanträge" Verwaltung von Themeneinreichungen und Projektarbeiten (wird derzeit noch nicht genutzt!)

# Prüferentschädigung

Alle angelegten, zurückliegenden Termine sind hier sichtbar. Durch Anklicken des Termins wird dieser zur Bearbeitung ausgewählt. (Ist dies der Fall, springen Sie direkt zur Seite 4)

Prüfungstermine (mündliche Prüfungen, Aufsichten, usw.), die Ihnen nicht in der linken Leiste

selbst anlegen.

angezeigt werden, können Sie mit dem Button

| ІНК                                                                                                    |            | 🗷 LOGOUT IN 28 MIN                                                                 | ۶⁄   |
|----------------------------------------------------------------------------------------------------|------------|------------------------------------------------------------------------------------|------|
| LUX Prüferentschädigung                                                                                                    |            | 🚥 Übersichtsseite 🔍 Prüferentschädigung 🖄 Prüferinfo 📧 Abfragen 📴 Jahresausz       | wg = |
| Filter                                                                                                    | ~ <        | Neuer Prüfungstermin                                                               |      |
| 03.04.2024<br>IHK Würzburg-Schweinfunt<br>怒 <sub>FB_BFW_2019</sub> PA1 오 HK WÜ Haus A                                                                          | Ľ *        | ⊌K *<br>IHK Würzburg-Schweinfurt                                                   | ~    |
| 1. Ergänzungsprüfung                                                                                                    |            | Datum (rijd)ti n der Zakunt) * 15.04.2024                                          | Ē    |
| UN UN COCCA<br>HK Würzburg-Schweinfurt<br>Bis FB_BFW_2019 PA1<br>I Praxisorientiertes Situationsgespräch                                                       |            | Produngsgrennlum * FB_BFW_2019 PA1 - Geprüfte/r Bankfachwirt/in Tippen um zu fötem |      |
| 10.04.2024<br>IHK Würzburg-Schweinfurt                                                                                                    | €          | Prüferzügleit * Aufsicht                                                           |      |
| Bi FE_BFW_2019PA1     FE_BFW_2019PA1     Fidungseröffnung     Allgemeine Bankberiebswirtschaft     Betriebswirtschaft     Volkswirtschaft     Mekreure Termine |            | Ort der Tätigkeit<br>Wohnort O Arbeitsort O Anderer                                |      |
| Neuer Termin<br>응 오                                                                                                    |            | Sozla * Huster. * Mainaustr.  33-35                                                |      |
| 1.<br>17 2.                                                                                                    | <b>•</b> • | PLZ* On * 97082 Würzburg                                                           |      |

#### Folgende Felder müssen ausgefüllt werden:

| IHK:               | IHK Würzburg-Schweinfurt                                                                                                    |
|--------------------|----------------------------------------------------------------------------------------------------|
| Datum:             | das Datum kann über die Kalenderfunktion ausgewählt werden und darf nicht in der Zukunft liegen                                                                                                    |
| Prüfungsgremium:   | mit Klicken in das Feld werden die Ausschüsse als Drop-Down-Auswahl<br>angezeigt, in denen man Mitglied ist, dort dann den entsprechenden<br>Ausschuss auswählen                                                                                                    |
| Prüfertätigkeit:   | bitte entsprechend der Tätigkeit eintragen, z. B. Aufsicht, mündliche Prüfung, praktische Prüfung oder Fachgespräche                                                                                                    |
| Ort der Tätigkeit: | Wahlmöglichkeit zwischen "Wohnort", "Arbeitsort" oder "Anderer", bitte<br>entsprechend anklicken. Wohn- und Arbeitsort zieht die Anwendung<br>automatisch, wenn diese bei der IHK im System hinterlegt sind, Anderer<br>ist z. B. die IHK Würzburg-Schweinfurt oder ein anderer Prüfungsort und<br>muss eingetragen werden |

Termin erstellen

"aktiviert" werden.

Termin erstellen

Es folgt eine zusätzliche Abfrage, ob Sie am ausgewählten Termin als Prüfer/-in ehrenamtlich tätig waren:

| Termin am 03.04.2024<br>Ink Witzbeg Schweinhuf<br>⊞ trginzungprifikeg | © 1945/00/Hann A<br>1945/00/grborg 5-Shawinfart<br>Hana A<br>Manauntritate 3<br>570a2 Watching | 25 FR.,9FW, 2019 FA1<br>⊙ Heo | 团 |
|-----------------------------------------------------------------------|------------------------------------------------------------------------------------------------|-------------------------------|---|
|                                                                       | Ich bestätige, dass ich am ausgewählten Termin als Pröfer/än ehrenam                           | tlich tätig war:              |   |

#### Wählen Sie zum Abrechnen bitte "Ja" und klicken dann den Button

# Termine für Prüfereinsätze abrechnen

| Termin am 10.0<br>IHK Würzburg-Schweint                                                                       | <b>14.2024</b>                                                                  |        |                                                                                            |                               |
|----------------------------------------------------------------------------------------------------|---------------------------------------------------------------------------------|--------|--------------------------------------------------------------------------------------------|-------------------------------|
| I = 08:10 - 08:30 Uhr: Prüf<br>08:30 - 10:30 Uhr: Allgr<br>11:00 - 13:00 Uhr: Betr<br>13:30 - 15:30 Uhr: Volk | ungseröffnung<br>emeine Bankbetriebswirtschaft<br>iebswirtschaft<br>swirtschaft |        | ○ IHK WÜ Haus A<br>IHK Würzburg Schweinfurt<br>Haus A<br>Mainaustroße 33<br>97082 Würzburg | 종, FB, BFW, 2019 PAL<br>① Neu |
| ZEITVERSÄUMNIS                                                                                                | GG<br>FAHRTKOSTEN PKW                                                           | BELEGE | ZUSAIMENFASSUNG                                                                            |                               |

Nach Anlegen des Temins öffnet sich eine neue Maske. Klicken Sie der Reihe nach von links nach rechts auf die Symbole und füllen Sie jeweils alle relevanten Felder aus, die sich mit dem Klick auf das jeweilige Symbol darunter öffnen. Pausenzeiten müssen nicht extra angegeben werden.

Wenn alle Angaben korrekt sind, bestätigen Sie diese bitte über einen Klick auf das dafür vorgesehene

Kästchen. Anschließend können Sie die Abrechnung über einen Klick auf den Button Abschicken an die IHK versenden. Sie können dann nichts mehr ändern.

# Legende der Statussymbole der Entschädigungsanträge

Zu Ihren Terminen sehen Sie jeweils eines der folgenden Statussymbole:

- komplett neuer Antrag
- Antrag ist teilweise oder ganz ausgefüllt, aber noch nicht an die IHK übermittelt.
- Antrag ist übermittelt an die IHK und dort zur Bearbeitung.

Antrag wurde durch die IHK kommentiert und zur Korrektur zurückgegeben. Der Antrag muss von Ihnen korrigiert und dann wieder übermittelt werden. Hierzu erhalten Sie eine entsprechende E-Mail.

- Antrag wurde durch die IHK kommentiert und abgelehnt. Hierzu erhalten Sie eine entsprechende E-Mail.
- Antrag wurde genehmigt und befindet sich im Auszahlungsprozess bzw. wurde schon ausbezahlt. Hierzu erhalten Sie eine entsprechende E-Mail.

### Prüferentschädigungsbelege zur jeweiligen Abrechnung generieren

Ist eine Abrechnung abgeschlossen, können Sie sich für Ihre Unterlagen einen Beleg herunterladen. Dazu klicken Sie einfach auf den entsprechenden Termin (mit dem  $\leq$  gekennzeichnet), dieser öffnet sich und dort klicken Sie dann auf:

Ihr Beleg als PDF zum Download:

📓 BELEG DOWNLOAD

### Jahresauszug

Sollten Sie eine Übersicht über Ihre Prüferentschädigungen benötigen, die Sie im aktuellen Jahr bereits über das Webfachverfahren Prüfer abgerechnet haben, können Sie auf der Übersichtsseite die Funktion entsprechende Funktion auswählen:

| Jahresauszug |  | F |
|--------------|--|---|
|              |  |   |

Wählen Sie dort das Jahr aus, für den Sie den Jahresauszug benötigen, und klicken Sie auf "PDF generieren", um sich ein aktuelles PDF der bis heute eingereichten und abgerechneten Entschädigungen erstellen zu lassen.

# Weitere hilfreiche Tipps

Sie haben vergessen, einen Bereich der Abrechnung zu bearbeiten (z. B. die gefahrenen Kilometer einzutragen), haben den Antrag aber bereits weggeschickt?

- Ist der Antrag <u>noch nicht</u> genehmigt, also im Status bei Ihrer/ Ihrem zuständigen IHK-Mitarbeiter/-in.

Über den Status Ihrer Anträge (Bearbeitung, Korrektur, Ablehnung, Auszahlung) werden Sie per E-Mail informiert, Sie sind also immer "up-to-date".

Sie können sich den Link auf das Portal als Lesezeichen setzen. Das funktioniert jedoch erst nach dem Login, also wenn Sie bereits angemeldet sind.

Wenn Sie Ihr **Passwort vergessen** haben oder es ändern möchten, gehen Sie einfach auf die Login-Maske des Portals und lassen Sie sich über den Button "Passwort vergessen" ein neues Passwort zusenden.

Wenn Sie Ihre hinterlegte E-Mail-Adresse ändern möchten, informieren Sie bitte Ihren zuständigen Kontakt in der IHK Würzburg-Schweinfurt, diese Änderung kann nur durch uns vorgenommen werden.

Ihr Browser kann das Portal nicht oder nur unvollständig anzeigen? Bitte verwenden Sie nur den Chrome, Firefox oder Safari Browser. Der Microsoft Internet Explorer und Microsoft Edge Browser werden nicht unterstützt.

### Ansprechpartner

Wir wünschen Ihnen gutes Gelingen bei der Nutzung dieser neuen Webanwendung, bei Fragen sind wir natürlich gerne für Sie da.

Ansprechpartnerin für das Webfachverfahren der Fortbildung sind:

Tabitha Siedler Telefon: 0931-4194-202 E-Mail: tabitha.siedler@wuerzburg.ihk.de

Stefanie Fuß Telefon: 0931-4194-349 E-Mail: stefanie.fuss@wuerzburg.ihk.de